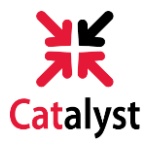

## **SERVICE INDICATORS & TO-DO LIST**

**1**) Go to **catalyst.uc.edu** and log in with your 6+2 and password.

| Sign in to:<br>https://catalyst.uc.edu                                            | UNIVERSITY OF CINCINNAT |
|-----------------------------------------------------------------------------------|-------------------------|
| bearcat1                                                                          |                         |
| •••••                                                                             |                         |
| Log In                                                                            |                         |
| Need Help?                                                                        |                         |
| By using this service you agree to adhere to UC computing policies and guidelines |                         |

2) If you have new service indicators on your account, a pop-up will appear after you log in with a list of these indicators.

| lyst   |                                                                        |                                                                                                    |              |                                             |   |
|--------|------------------------------------------------------------------------|----------------------------------------------------------------------------------------------------|--------------|---------------------------------------------|---|
| hboard | My Academics My Finances My Admissions                                 |                                                                                                    |              |                                             |   |
|        | Quick Links                                                            | To Do List and Service Indicators                                                                                                    |              | To Do List                                  |   |
|        | UC Campus Offices                                                      | Review these items regularly and complete all outstanding tasks to keep     your student account up to date.                                                                                                    | Student Fin  | ancials<br>Irsar Pre-Registration Agreement |   |
|        | Search for Classes<br>Search for Classes                               | <ul> <li>To Do items must be completed before you can receive an associated<br/>service.</li> <li>Negative service indicators block your access to specific services until</li> </ul>                                 | Due by 08/22 |                                             |   |
|        | Add Money to Bearcat Card<br>Make a Bearcat Card deposit               | Negative Service Indicator                                                                                                    |              | ators                                       | Ŧ |
|        | Campus Events Calendar<br>Campus Calendar                              | You have a service indicator that may impact the ability to register for classes.                                                                                                    |              | ar Pre-Registration Hold                    |   |
|        | Catalyst Tutorials<br>Tutorials for students                           | Service indicators Office of the Bursar                                                                                                    |              | 5' item Outstanding                         |   |
|        | Helpful Contacts                                                       | Bursar Pre-Registration Hold<br>"To Do" Item Outstanding                                                                                                    | •            |                                             |   |
|        | One Stop-Uptown Campus<br>(513) 556-1000                               |                                                                                                    | ок           |                                             |   |
|        | UC Operator<br>(513) 556-6000                                          | <ul> <li>registering.</li> <li>Service indicator(a) blocking your fall registration will remain on<br/>your account until you have fully completed all outstanding<br/>registration To Dos.</li> </ul>                |              |                                             |   |
|        | IT@UC Help Desk<br>(512) 555-4557 (HELP)<br>(866) 397-3382 (toll free) | Need Help?                                                                                                    |              |                                             |   |
|        | Password Self-Service                                                  |                                                                                                    |              |                                             |   |
|        | Parking Services<br>(512) 556-2283                                     | <ul> <li>Catalyst tips and tricks provide how to videos and step-by-step<br/>instructions to help you navigate Catalyst.</li> <li>Catalyst tutorials (see Ouick Links on the left) contain helpful videos.</li> </ul> |              |                                             |   |

catalyst.uc.edu

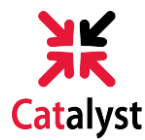

3) Expand the item under Service Indicators on *My Dashboard* to learn more about the indicator and instructions on how to complete it. Keep in mind, indicators can be both positive and negative. Negative indicators, or holds, will prevent you from doing certain student business until you complete and remove it from your account.

For this example, we will look at the **Bursar Pre-Registration Agreement**. You will need to complete this before validating or registering for classes in your enrollment shopping cart.

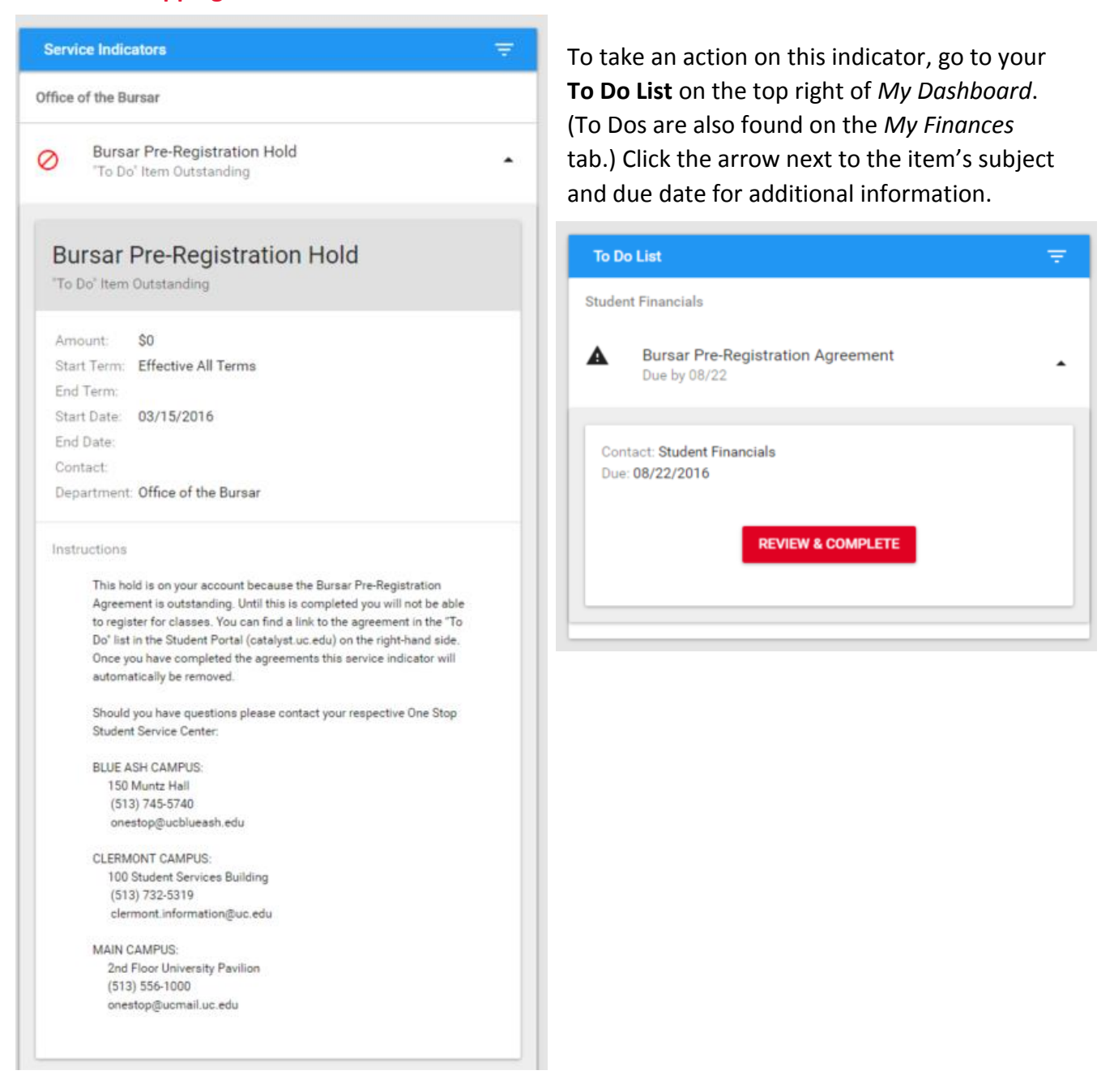

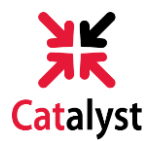

4) Review and complete the pre-registration agreement. Read the contents of each task and check the box stating "I understand and agree." Once all items in the Task Details section have a green check mark, click Exit in the top-right corner of the page to save.

| My Dashboard                          | My Academics | My Finances                                                                                                    | My Admissions        |                                                                                                    |                         |      |
|---------------------------------------|--------------|----------------------------------------------------------------------------------------------------|----------------------|----------------------------------------------------------------------------------------------------|-------------------------|------|
| Student Tack MorkCe                   | inter O      | **                                                                                                    |                      |                                                                                                    | Previous     Next     E | Exit |
| Task Details                          | 0            | Jane Bear                                                                                                    | rcat                 |                                                                                                    |                         |      |
| ID:11131676                           | Legend       | Communic                                                                                                    | ation, Withdrawal an | d Privacy Rights                                                                                                    |                         |      |
| Task Progress<br>o<br>S * Agreement 1 | 1            | □<br>■ Review ar                                                                                                    | nd indicate agreemer | ıt:                                                                                                    |                         |      |
| • Agreement2                          |              |                                                                                                    |                      |                                                                                                    | ^                       | 1    |
| Complete                              |              | COMMUNICATION Method of Communication: I understand and agree that the University of Cincinnati uses e-mail as an official method of communication with me, and that therefore I am responsible for reading the e-mails I receive from the University of Cincinnati on a timely basis. Contact: I authorize the University of Cincinnati and its agents and contractors to contact me at my current and any future cellular phone number(s), email address(es) or wireless device(s) regarding my delinquent student account(s)/loan(s), any other debt I owe to the University of Cincinnati, or to receive general information from the University of Cincinnati. I authorize the University of Cincinnati and its agents and contractors to use automated telephone dialing equipment, artificial or pre-recorded voice or text messages, and personal calls and emails, in their efforts to contact me. Furthermore, I understand that I may withdraw my consent to call my cellular phone by submitting my request in writing to: Loans & Collections Office of the Bursar University of Cincinnati PO Box 210140 Cincinnati, OH 45221-0140 |                      | uses e-mail as an official<br>the e-mails I receive<br>contact me at my current<br>egarding my delinquent<br>to receive general<br>and its agents and<br>d voice or text<br>re, I understand that I<br>iting to: |                         |      |

5) Once you return to *My Dashboard*, the **Bursar Pre-Registration Agreement** to-do item and service indicator will be removed. You will then be able to validate classes in your enrollment shopping cart, as well as register when it's time.

| To Do List                   | Service Indicators                  |
|------------------------------|-------------------------------------|
| You have no checklist items. | No service indicators at this time. |

*Note:* If you have a service block on your account for a prior term on One Stop, and that service block was recently removed, it can take up to 48 hours for the equivalent service indicator to be removed from your Catalyst account.

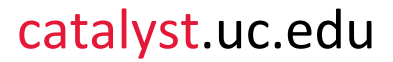